#### Important Safety Precautions

- Do not disassemble the product; do not use alcohol, solvent or benzene to clean the surface of the product. Please contact us if you experience any problems.
- This product should be charged for more than 12 hours when charging it the first three times.
- Do not store the product in high temperature, humidity or dust; do not put the product in a vehicle with closed windows especially not during summer.
- Avoid dropping or strong impact to the product, do not shake it violently, otherwise it may cause damage to the touch screen or display.
- Please select the appropriate volume; the volume should not be too high when using headphones; if you feel signs of tinnitus, please turn down the volume or stop using the product.
- Please charge the product when:
  - a. The battery icon shows low power.
  - b. The system is automatically shut down. (The system will shut down automatically when the battery is low.)
  - c. There is no response when clicking buttons.
- Note: Please only use the adapter delivered with the product to charge the tablet. No other chargers can be used risk of fire!
- Please do not disconnect the machine when it is formatting or uploading/downloading, otherwise a program error may occur.
- When improperly being shut down, the machine will scan and repair the disk on reboot. This process may take a few minutes.
  The company is not responsible for memory loss caused by damaging or repairing the product or other reasons stated. Please
- follow the instructions of this manual when using the tablet.
- Do not use the product in places where the use of electronic devices is prohibited; e.g. an aircraft
- Please do not use the product when driving or walking. It may cause an accident.
- This machine is not water resistant.

#### Tablet Overview

#### **Tablet Introduction**

This chapter describes the appearance of the tablet, including its buttons and ports; it will guide you to understand the features and accessories.

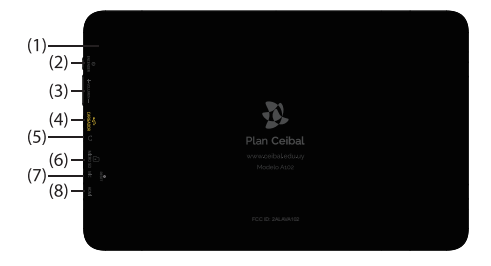

- (1) Rear Camera
- (2) Power
- (3) Volume +/-
- (4) Micro USB port
- (5) Earphone jack
- (6) MicroSD port
- (7) Microphone
- (8) HDMI

#### Note:

- 1) Clicking and dragging are performed using the LCD touch screen. Please do not use pens, pencils or other sharp objects to click on the screen to avoid scratching.
- 2) Please keep the speakers clean to avoid them being blocked by dirt and affecting the sound quality.
- 3) The antenna and the type label are located at the back of the tablet. Please do not cover the back with metal objects to avoid poor signal strength.

#### Charging

This product uses a standard 5 V/2 A power-supply. This consists of 2 parts: Power plug and charging cable. You can load your device with it over the network connection or host powered by a computer.

Please use the supplied power charger. Other chargers may cause failure and risk of fire.

Do not use the charger in a wet environment. If your hands and feet are wet, please do not touch the charger.

When using the charger or charging the product, please maintain good ventilation. Do not cover the machine with paper or other objects. This could result in a reduced cooling effect.

## FCC Caution.

This device complies with part 15 of the FCC Rules. Operation is subject to the following two conditions: (1) This device may not cause harmful interference, and (2) this device must accept any interference received, including interference that may cause undesired operation.

Any Changes or modifications not expressly approved by the party responsible for compliance could void the user's authority to operate the equipment.

Specific Absorption Rate (SAR) information:

This device meets the government's requirements for exposure to radio waves. The guidelines are based on standards that were developed by independent scientific organizations through periodic and thorough evaluation of scientific studies. The standards include a substantial safety margin designed to assure the safety of all persons regardless of age or health.

FCC RF Exposure Information and Statement

The SAR limit of USA (FCC) is 1.6 W/kg averaged over one gram of tissue. This device was tested for typical body operations with the back of the handset kept 0mm for body. To maintain compliance with FCC RF exposure requirements, use accessories that maintain a 0mm for body. The use of belt clips, holsters and similar accessories should not contain metallic components in its assembly. The use of accessories that do not satisfy these requirements may not comply with FCC RF exposure requirements, and should be avoided.

#### Body-worn Operation

This device was tested for typical body operations. To comply with RF exposure requirements, a minimum separation distance of 10mm for body must be maintained between the user's body and the handset, including the antenna. Third-party belt-clips, holsters, and similar accessories used by this device should not contain any metallic components. Body accessories that do not meet these requirements may not comply with RF exposure requirements and should be avoided. Use only the supplied or an approved antenna.

UNII Band I:Only operation indoor used.

# About the Touchscreen

Your tablet comes equipped with an easy-to-use touchscreen which allows access to the tablet's functions. Use your fingertip to touch the area of the screen where a control icon is displayed. If you touch and hold the screen, it will register as a continuous button press.

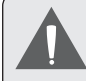

To avoid damaging the screen, do not touch it with excessive force or with any object other than your finger. For best response, make sure your hands are clean before using the touchscreen controls.

## **Protective Film**

A thin film has been applied to the touchscreen to protect it during shipping. The protective film should be removed before use. To remove it, simply take a corner of the film and peel it away from the screen.

#### **Touchscreen Actions**

You can control the functions of the tablet by using the touchscreen in combination with the three touch keys located on the bezel. To control the tablet with the touchscreen, use your fingertip to manipulate icons, buttons, menu items, the on-screen keyboard and other items displayed on the screen.

You can perform the following actions on the touchscreen using your fingertip.

| Touch:             | To activate an on-screen item (e.g.,<br>application icons, buttons, menu<br>items and the letter/symbols of the<br>on-screen keyboard), simply touch it<br>with your fingertip.                                                                                                    |
|--------------------|----------------------------------------------------------------------------------------------------|
| Touch and<br>Hold: | Some on-screen items have an<br>alternate action if you touch and hold<br>it (e.g., opening an alternate menu or<br>to activate the drag function). To touch<br>and hold an item, touch the item and<br>do not lift your fingertip until the action<br>occurs.                            |
| Drag:              | Drag an on-screen item to change its<br>position (e.g., an application icon on<br>the home screen).<br>To drag an item, touch and hold it for<br>a moment, then without lifting your<br>fingertip, move your fingertip on the<br>screen until the item reaches its target<br>destination. |

| Swipe:      | Swipe up/down on the screen to scroll<br>through a list. On some screens,<br>you may be able to swipe left/right to<br>change the view.                                                                                                    |  |  |
|-------------|----------------------------------------------------------------------------------------------------|--|--|
|             | To swipe, touch the screen and then<br>quickly move your fingertip across the<br>screen without lifting your fingertip.<br>Do not pause on the screen with your<br>fingertip at the initial point of contact<br>or you may accidentally drag an item<br>instead.                                       |  |  |
| Double-tap: | Quickly tap the screen twice on a<br>webpage or other application screen<br>to zoom (the application must support<br>the double-tap/zoom function). Within<br>the browser, double-tapping a web-<br>page section will cause the browser to<br>zoom and fit that section to the width<br>of the screen. |  |  |

## **About the Orientation Sensor**

The tablet contains a sensor that will automatically change the orientation of most screens as you rotate the tablet. The sensor works best when the tablet is rotated perpendicular to the ground (i.e., when the tablet is held upright and not flat on its back).

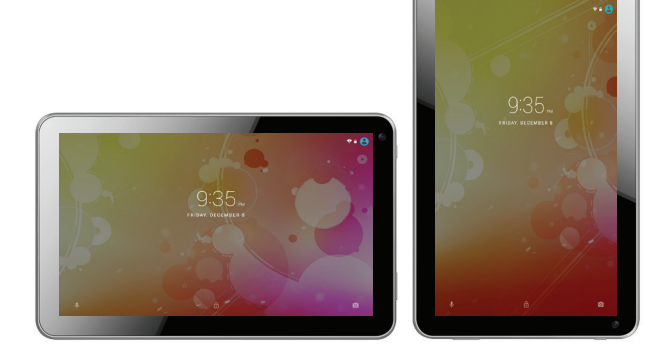

The orientation sensor can be turned on and off in the **Display** settings menu.

# **Charging the Tablet**

The current battery status will be always displayed in the lower right of the screen in the system information bar. The battery icon will change in accordance with the battery status.

When connected to the DC charger, the status area on the bottom bar will display the scharging icon. Note the lightning symbol inside the battery icon.

#### To charge the battery:

- 1. Plug one end of the included power adapter into an AC 100-240V outlet.
- 2. Plug the other end of the included power adapter into the power jack on the tablet.
- 3. Disconnect the power adapter when the tablet is fully charged.

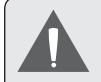

The battery used in this device may cause a fire or chemical burn if mistreated. Do not disassemble, incinerate or heat the device. Do not leave the device in direct sunlight or in a car with its windows closed. Do not connect the device to a power source other than that which is indicated here or on the label, as this may result in a fire or electric shock.

# **Inserting a Memory Card**

The tablet accepts microSD memory cards. Insert a memory card into the microSD card slot to:

- + Increase the memory capacity of your tablet
- Play media files stored on the memory card (e.g. music, video or photo files).

#### To insert a memory card:

- 1. Align the memory card with the card slot. The metal contacts of the memory card should face down and towards the LCD screen.
- 2. Slide the card into the spring-loaded slot. Push the card in until it clicks into place.

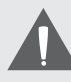

Do not attempt to insert objects other than a microSD memory card into the card slot. A compatible memory card should fit easily into the card slot. If you encounter resistance, check the alignment of the card. Do not attempt to force the card in.

Avoid touching the gold contacts of the memory card.

To release and remove a memory card:

- 1. UNMOUNT the memory card.
  - a. In the home screen, tap the **Launcher Tab** and then touch **Settings** to show the settings menu.
  - b. Touch Storage to show the storage settings.
  - c. Touch **Unmount SD card** to prepare the memory card for safe removal.

| ₽ 🕈                        |                 |   |  | 🗎 12:04 PM |
|----------------------------|-----------------|---|--|------------|
| ← Internal storage         |                 |   |  |            |
| 130 MB<br>Used of 25.48 GB |                 |   |  |            |
| Apps<br>58.50 MB           |                 |   |  |            |
| Images<br>1.05 MB          |                 |   |  |            |
| Videos<br>8.00 KB          |                 |   |  |            |
| Audio<br>40.00 KB          |                 |   |  |            |
| Other<br>0.00 B            |                 |   |  |            |
| Cached data                |                 |   |  |            |
|                            | $\triangleleft$ | 0 |  |            |

- 3. Grasp the card by its edge to remove it.

To avoid damage and data corruption, do not remove a memory card while data is being written to or read from the card. For example, do not remove a card while playing a music file stored on the card.

# Resetting the Tablet

Reset the tablet if it should freeze and does not respond or otherwise malfunctions.

- 1. Disconnect your tablet if it is connected to a computer.
- 2. Push and hold down the power button until the tablet powers off. Then push the power button one more time to restart the tablet.

2. Push the card further into the slot until you hear a click. The card will spring out of the slot.

# Getting Started

## Turning the Tablet on and off

To turn the tablet on:

 Press and hold the Power key until the LCD screen turns on. Wait until the Home screen appears; the tablet is now ready for use.

To turn the tablet off:

1. Press and hold the **Power** key until the confirmation message appears.

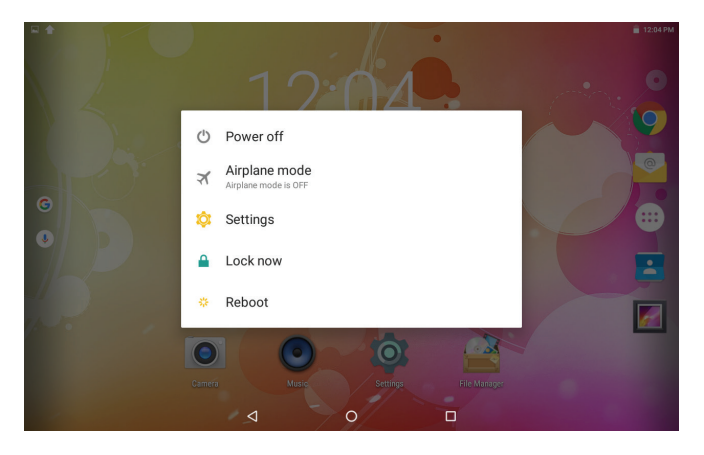

2. Touch **OK** to turn off the tablet.

## Turning the Screen On and Off (Standby)

When the tablet is on, you can turn off the screen to conserve battery power. Simply press the **Power** key once to turn the screen off. Press the **Power** key again to turn the screen back on.

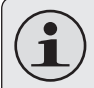

To conserve battery power, the screen can be set to turn off automatically when the tablet is not in use (between 15 seconds and 30 minutes). This **Sleep** option can be found in the **Display** menu.

## **Unlocking the Screen**

When the screen turns off, you will have to unlock the screen when you turn it back on.

To unlock the screen, touch and drag the **Lock** icon to the edge of the circle that appears.

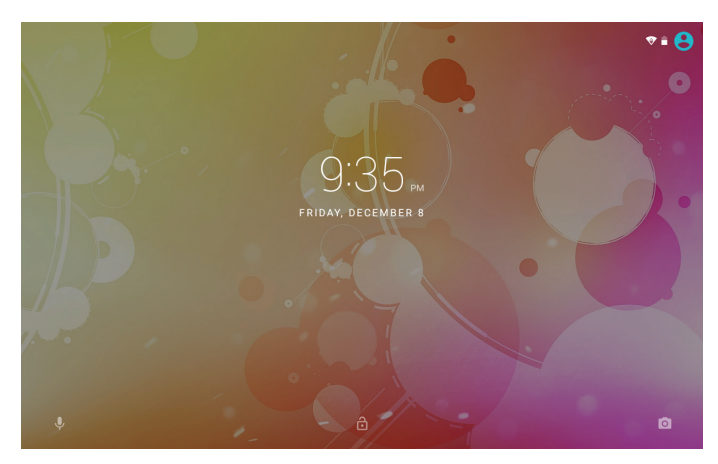

If a password has been set, enter the password to finish unlocking the screen. The Screen Unlock password can be set in the **Security** settings menu.

| 1 |                                                                   | \$ 🗣 🖩 6:31 |
|---|-------------------------------------------------------------------|-------------|
| ÷ | Security                                                          | ۹           |
|   | Screen security                                                   |             |
|   | Screen lock<br>Swipe                                              |             |
|   | Owner Info                                                        |             |
|   | Smart Lock<br>To use, first set a screen lock                     |             |
|   | Encryption                                                        |             |
|   | Encrypt tablet                                                    |             |
|   | Passwords                                                         |             |
|   | Make passwords visible                                            |             |
|   | Device administration                                             |             |
|   | Device administrators<br>View or deactivate device administrators |             |
|   | Uhknown sources Allow installation of apps from unknown sources   |             |
|   | Credential storage                                                |             |

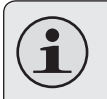

WARNING: Please write down your password/ pin/lock pattern. Misplacing or forgetting this will lock the user out. Recovering the unit will reset the device back to factory defaults. ALL YOUR DATA & PROGRAMS WILL BE LOST.

## Home Screen at a Glance

The **Home Screen** is the starting point for all of the features of your tablet.

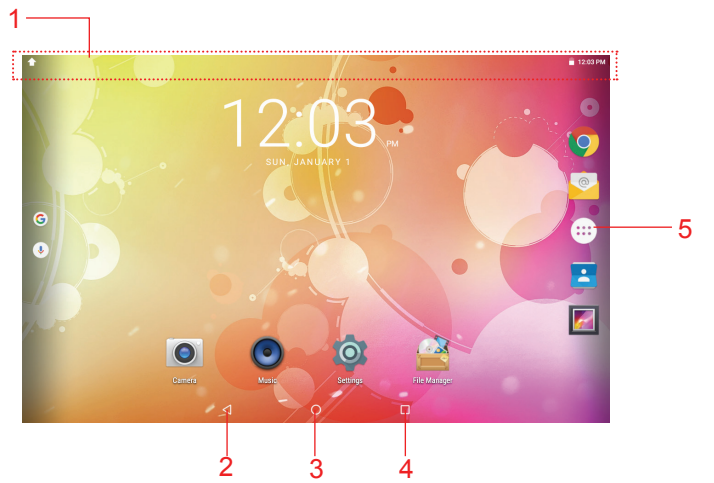

|   | Name                | Description                                                                                                    |
|---|---------------------|----------------------------------------------------------------------------------------------------|
| 1 | Notification<br>Bar | Shows notification icons such as<br>time, battery level and the network<br>signal strength; touch the bar to<br>open the full Notifications panel.<br>Touch a Notification icon to display<br>more detail. |

|   | Name            | Description                                                                                                    |  |
|---|-----------------|----------------------------------------------------------------------------------------------------|--|
| 2 | Back            | Touch to go back to the previous screen.                                                                                              |  |
| 3 | Home icon       | Touch to go back to the central<br>Home screen.                                                                                       |  |
| 4 | Recent Apps     | Touch to display the list of<br>thumbnail images of apps you<br>have worked on recently. Touch<br>an App to open it.                  |  |
| 5 | Launcher<br>Tab | Open the Launcher to view the<br>list of all Applications installed on<br>the tablet. Touch the Launcher<br>tab to open the Launcher. |  |

# **About Applications**

To open an application, touch the application icon on the home screen or in the Launcher.

Launcher screen:

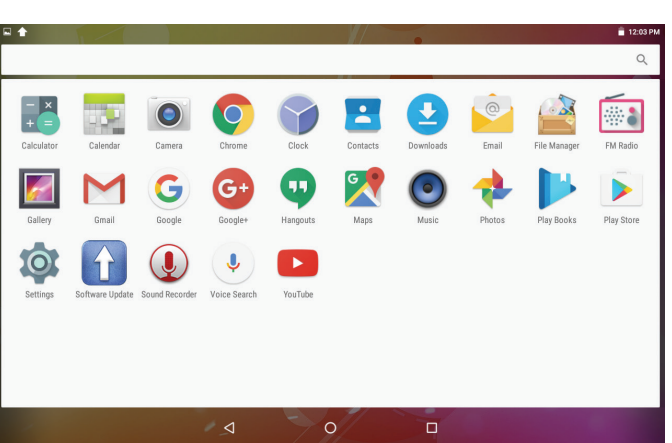

#### **Preinstalled Applications**

Some applications have been installed on your tablet for your convenience. These applications include:

| Chrome                   | Browse the web.                                                                       | Email    | Check your e-mail.                                       |
|--------------------------|---------------------------------------------------------------------------------------|----------|----------------------------------------------------------|
| Calendar                 | Display the calendar or record events<br>and appointments to manage your<br>schedule. | Gallery  | View photos andvideos, plus edit<br>photos.              |
| - ×<br>+ =<br>Calculator | Perform simple mathematical operations.                                               | Settings | Access the settings menu to adjust the tablet's options. |
| Camera                   | Take pictures or videos with the front-<br>facing camera.                             |          | ,                                                        |
| Clock                    | View the current time, or set an alarm.                                               |          |                                                          |
| File Manager             | View and manage files stored on the tablet.                                           |          |                                                          |

## Installing Applications

You can also download and install additional applications from the play store, the web browser or other sources.

The tablet must be set to allow installation of applications from non-market sources. The unknown sources option can be set in the **Application settings** menu.

## **Removing Widgets**

Touch and hold the Widget until **Remove** icon appears at the top of the screen, then drag the Widget to the Remove icon to remove it.

# **About Widgets**

Widgets are self-contained applications that you can place on the Home screens to access your favorite features.

## Adding Widgets to a Home Screen

- 1. Navigate to the Home screen on which you want to place the Widget.
- 2. Touch the Launcher Tab.
- 3. Touch **WIDGETS** to show all widgets and then hold on a widget icon to add it to the Home screen.